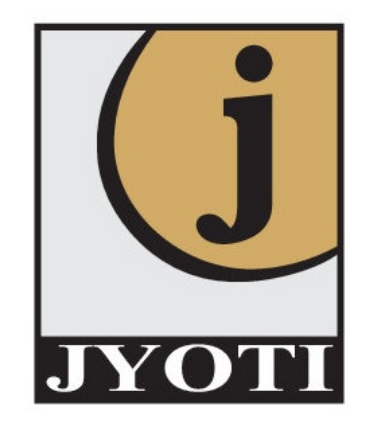

# **INSTIGO**

**DIY Application Flow** 

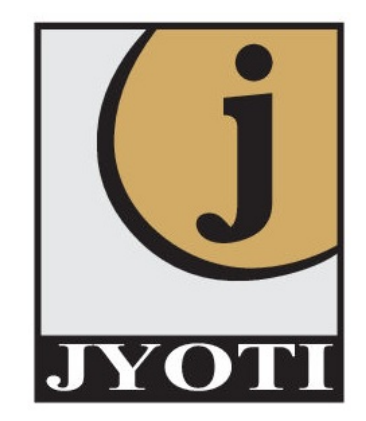

# Step 1 – API based redirection

### Following parameters needs to be passed through PMS interface:

| Field                             | Mandatory/Optional            |  |  |  |
|-----------------------------------|-------------------------------|--|--|--|
| Entity id PMS Id                  | Optional                      |  |  |  |
| Password                          | Mandatory                     |  |  |  |
| Reference No/Transaction id       | Mandatory                     |  |  |  |
| Account Option                    | Mandatory                     |  |  |  |
| RM Code                           | Optional                      |  |  |  |
| Branch code                       | Optional                      |  |  |  |
| Franchisee code                   | Optional                      |  |  |  |
| Custodian/PMS code                | Optional                      |  |  |  |
| Email Address                     | Mandatory                     |  |  |  |
| Mobile Number                     | Mandatory                     |  |  |  |
| Email Verified                    | Mandatory                     |  |  |  |
| Mobile Verified                   | Mandatory                     |  |  |  |
| PAN                               | Mandatory                     |  |  |  |
| Date of Birth                     | Mandatory                     |  |  |  |
| Penny Drop (Required or not flag) | Mandatory                     |  |  |  |
| Bank account type                 | Depends on the DP requirement |  |  |  |
| IFSC code                         | If bank details are passed    |  |  |  |
| Bank Name                         | If bank details are passed    |  |  |  |

### Contd...

| Field                                       | Mandatory/Optional         |
|---------------------------------------------|----------------------------|
| Bank branch                                 | If bank details are passed |
| Bank address                                | If bank details are passed |
| Bank account no                             | If bank details are passed |
| Custodian Bank Details (Y/N)                | Mandatory                  |
| Custodian Address Details                   | If Yes selected            |
| Joint Holder 1 PAN Number                   | Mandatory                  |
| Joint Holder 1 Date of Birth                | Mandatory                  |
| Joint Holder 1 Mobile Number                | Mandatory                  |
| Joint Holder 1 Mobile Number verified (Y/N) | Mandatory                  |
| Joint Holder 1 Email Id                     | Mandatory                  |
| Joint Holder 1 Email Id verified(Y/N)       | Mandatory                  |
| Joint Holder 2 PAN Number                   | Mandatory                  |
| Joint Holder 2 Date of Birth                | Mandatory                  |
| Joint Holder 2 Mobile Number                | Mandatory                  |
| Joint Holder 2 Mobile Number verified(Y/N)  | Mandatory                  |
| Joint Holder 2 Email Id                     | Mandatory                  |
| Joint Holder 2 Email Id verified(Y/N)       | Mandatory                  |

An email will be triggered with a link on the email id of all the applicant/s of all holders.

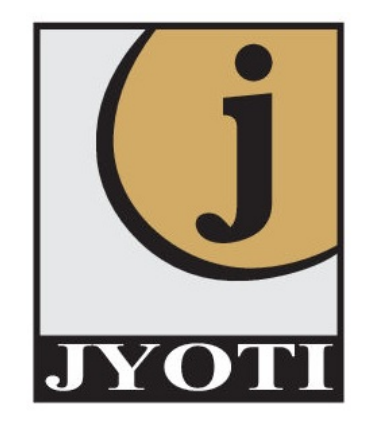

# Step 2 – Instigo Registration Page

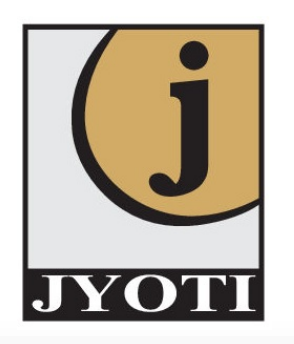

|                                  | New Registration                                         |
|----------------------------------|----------------------------------------------------------|
|                                  | Please provide below details to start online KYC process |
| Email ID*<br>Enter Email Address |                                                          |
| Please Enter Email Address       |                                                          |
| Mobile Number *                  |                                                          |

Clicking on the link, applicant lands on the Instigo registration page & the journey starts. Any value that is passed will be displayed in non-editable mode.

GENERATE OTP

The user will enter email address and mobile number. The user will click on generate OTP link. OTP will be sent to the entered mobile number

|                                                                                                    | New Registration                                         |
|----------------------------------------------------------------------------------------------------|----------------------------------------------------------|
|                                                                                                    | Please provide below details to start online KYC process |
| Email ID *                                                                                                    |                                                          |
| ss@gmail.com                                                                                                    |                                                          |
| Mobile Number *<br>7066016256                                                                                                    |                                                          |
|                                                                                                    |                                                          |
| OTP is sent on mobile nu                                                                                                    | mber: 7066016256                                         |
| ☆отр*<br>410323                                                                                                    |                                                          |
| Sending OTP in <b>21</b> Secs                                                                                                    |                                                          |
|                                                                                                    | Are you employee? 🕐 Yes 💿 No                             |
| I am desirous of having a second second s | ng accountRead More                                      |
|                                                                                                    |                                                          |
|                                                                                                    | PROCEED                                                  |
|                                                                                                    |                                                          |

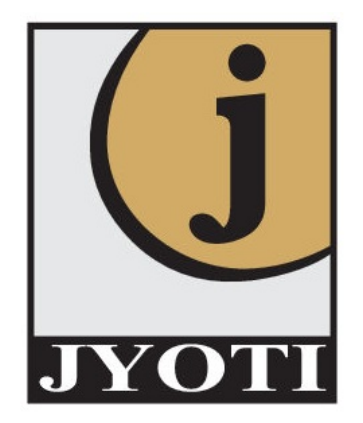

## **Step 3 – PAN and KYC**

User will be come to the **PAN verification** page:

| PAN Verifica        | tion |
|---------------------|------|
| Let's verify your P | PAN  |
| AN *                |      |
|                     |      |
| DOB as per PAN      | Ē    |
|                     |      |
| NEXT                |      |

When user enters PAN, same gets validated with ITD database and email verification mail will be sent on entered email ID.

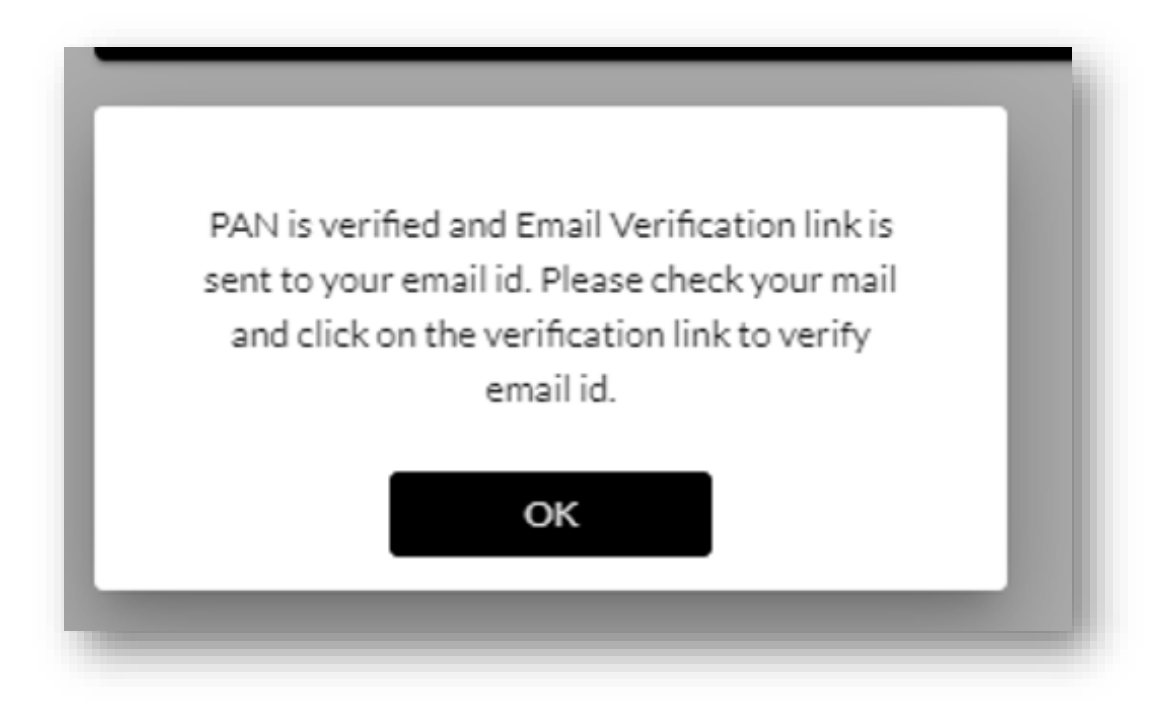

Once user enters DOB and clicks next, PAN will be checked in KRA database. If a record is present in KRA, data will be downloaded in the backend and the user will be redirected to **KRA details page**. If user is not registered in KRA, user will be redirected to other KYC mode option.

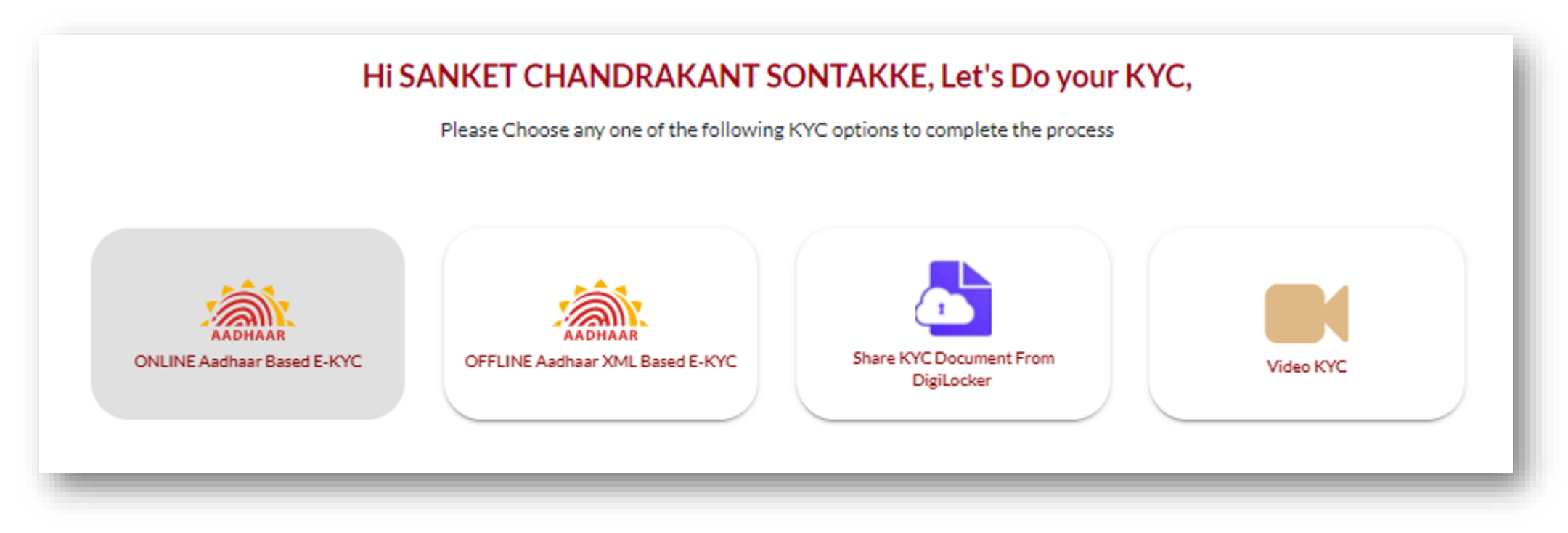

There are 3 options available: Offline Aadhar XML, Digilocker & Video KYC. Online – eKYC is only available to Sub KUA.

If a mobile number is linked with Aadhaar, then the user can choose Offline Aadhaar based KYC or Digilocker, otherwise the user has to go for Video KYC.

Each KYC journey is shown at the end of the page.

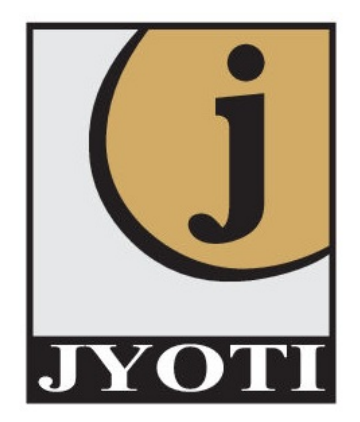

## **Step 4 – KRA Details**

Once user completes KYC, he/she will land on KRA details page:

| Name as per PAN: SANK | ET CHANDRAKANT SON | ITAKKE <u>Name</u>               | <u>e sequence</u> | <u>e is incorrect?</u>      |          |          |  |
|-----------------------|--------------------|----------------------------------|-------------------|-----------------------------|----------|----------|--|
| Nationality           | Residential        | <mark>Status</mark><br>ndividual | -                 | <b>≗</b> + Marital status * | Ŧ        | Gender * |  |
| Father's/Spouse Name: |                    |                                  |                   |                             |          |          |  |
| Select Name<br>Father | ~                  | Select Title *<br>Mr.            |                   |                             | -        |          |  |
| 🛉 First Name *        |                    | 🛉 Middle Nam                     | ne                |                             | 은 Surnam | e        |  |
| 🛉 First Name *        |                    | 🛉 Middle Nam                     | ie                |                             | ≜ Surnam | e        |  |
|                       |                    |                                  | PRO               | CEED                        |          |          |  |

In Case of KRA KYC, fields will be auto populated except Father/Spouse flag and title. User will enter additional KRA details in casa of other KYC modes and click on next Button. User will see demat related details:

| HI, MANMEET KA                                                                   | UR         |                      |
|----------------------------------------------------------------------------------|------------|----------------------|
| Let's capture Demat detail                                                       | ls.        |                      |
|                                                                                  |            |                      |
| Basic Services Demat Account                                                     |            |                      |
| SMS Alert Facility                                                               | YES        | O NO                 |
| Standing Instruction (SI)- To received credit automatically into my account      | • YES      | O NO                 |
| Auto Pledge Confirmation                                                         | YES        | O NO                 |
| Mode of receiving Rights and Obligation Document                                 | Electronic | O Physical           |
| Mode of receiving Annual Reports, AGM notice and other communication from issure | Electronic | O Physical           |
| I wish to receive DIS booklet at the time of account opening                     | ⊖ YES      | <ul><li>NO</li></ul> |
| Mode of receiving account statement                                              | Electronic | O Physical           |
| Account to operated through Power of Attorney (POA)                              | ⊖ YES      | <ul><li>NO</li></ul> |
| Online access to demat account                                                   | O YES      | ON O                 |

PROCEED

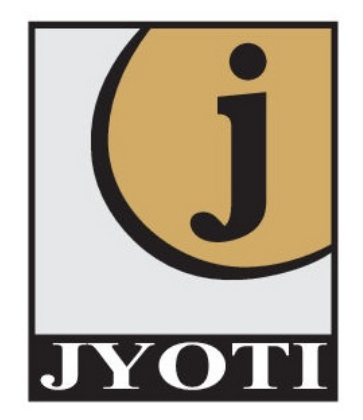

# Step 5 – Personal & Financial Details

After providing KRA details, user will land on personal and financial detail page:

| Country of Birth<br>India<br>₹Gross Annual Income * | KYC Identification Number<br>₹ Networth as on date | Occupation *<br>Public Se      | ector      |
|-----------------------------------------------------|----------------------------------------------------|--------------------------------|------------|
| ₹Gross Annual Income *                              | ₹ Networth as on date                              |                                |            |
|                                                     |                                                    |                                | irth *     |
| Is your country of tax residency other that         | n India?                                           | Are you political Exposed Pers | on (PEP)?  |
| Basic Services Demat Account                        |                                                    | Are you Relative of (PEP)?     |            |
| Mother's Name:                                      |                                                    |                                |            |
| Select Title                                        | Namo *                                             | Idla Nama                      | 2 Currence |
|                                                     |                                                    |                                | ≏ Surname  |

User will enter all information required for CKYC, PMLA, FATCA and click proceed button.

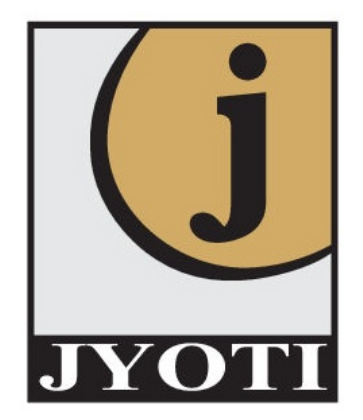

## **Step 6 – Bank Details**

User will land on bank details page:

|                                                 | Let's capture your Bank Details                                                    |  |
|-------------------------------------------------|------------------------------------------------------------------------------------|--|
| You will recei                                  | ve all future pay-out of fund in this bank account with respect to these accounts. |  |
| Bank Account Type *<br>Savings                  | ■ HDFC0000002                                                                      |  |
| Bank Name<br>HDFC BANK                          | Bank Branch<br>MUMBAI - KHAR (WEST)                                                |  |
| Bank Address<br>SWAGATAM, OPP. KHAR POLICE STAT | ON,S. V. ROAD, KHAR(WEST)MUMBAIMAHARASHTRA400 052                                  |  |
| Account Number *                                | Re-enter Account Number                                                            |  |
|                                                 | VEDIEV                                                                             |  |

User will enter bank details and the same will get verified using penny drop. Also, the system will match name from bank to name from ITD/KYC (as per distributor selection) and will be displayed.

| Le                                                           | t's capture your Bank Details                                      |      |
|--------------------------------------------------------------|--------------------------------------------------------------------|------|
| You will receive all future                                  | pay-out of fund in this bank account with respect to these account | nts. |
| Bank Account Type *<br>Savings                               | ■ IFSC Code *<br>■ HDFC0000002                                     |      |
| Bank Name<br>HDFC BANK                                       | Bank Branch<br>MUMBAI - KHAR (WEST)                                |      |
| Bank Address<br>SWAGATAM, OPP. KHAR POLICE STATION, S. V. RO | OAD, KHAR(WEST)MUMBAIMAHARASHTRA400 052                            | ,    |
| Account Number *                                             | Re-enter Account Number                                            |      |
| •••••                                                        | 50100245520550                                                     |      |
| ••••••                                                       | 50100245520550                                                     |      |

### **Step 7 – PMS Details**

| Source Of Income *<br>Salary                      |                | Source Of Wealth *<br>Income from Property | * |
|---------------------------------------------------|----------------|--------------------------------------------|---|
| Highest Education                                 |                | Mode Of Operation<br>Select an option *    |   |
| Graduation                                        |                | First Holder                               | * |
| Investment Experience in Capital Market           | 🔿 Yes 🖲 No     |                                            |   |
| Are you required to deduct tax at source          | 🔿 Yes 🖲 No     |                                            |   |
| Kindly select below, if your occupation type i    | s Professional |                                            |   |
| Is Self Employed Professional<br>Select an option |                | Line of Business/Industry                  |   |
| CA                                                | *              | abc                                        |   |

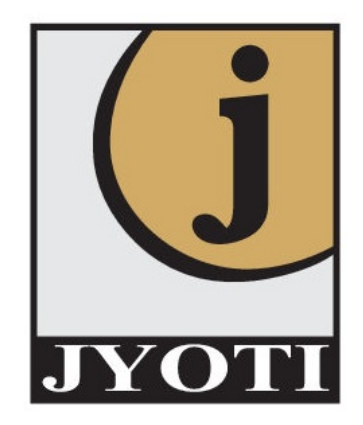

# Step 8 – Mandatory Documents

After providing PMS details, user will upload mandatory documents.

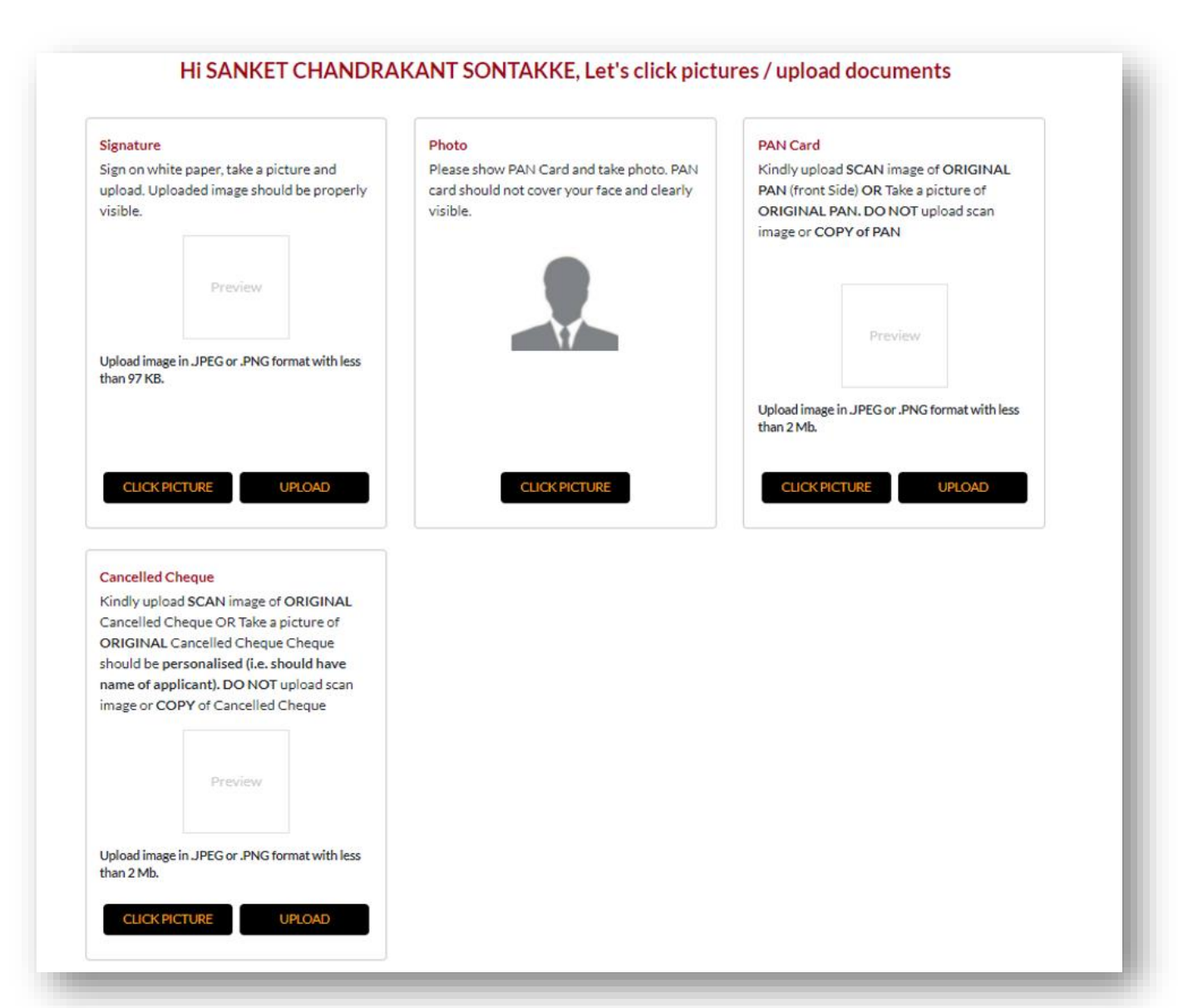

If Penny drop fails, only then upload of cancelled cheque is mandatory. Once user uploads all necessary documents successfully, user will see nomination option on this document upload page. User can provide nomination as follows:

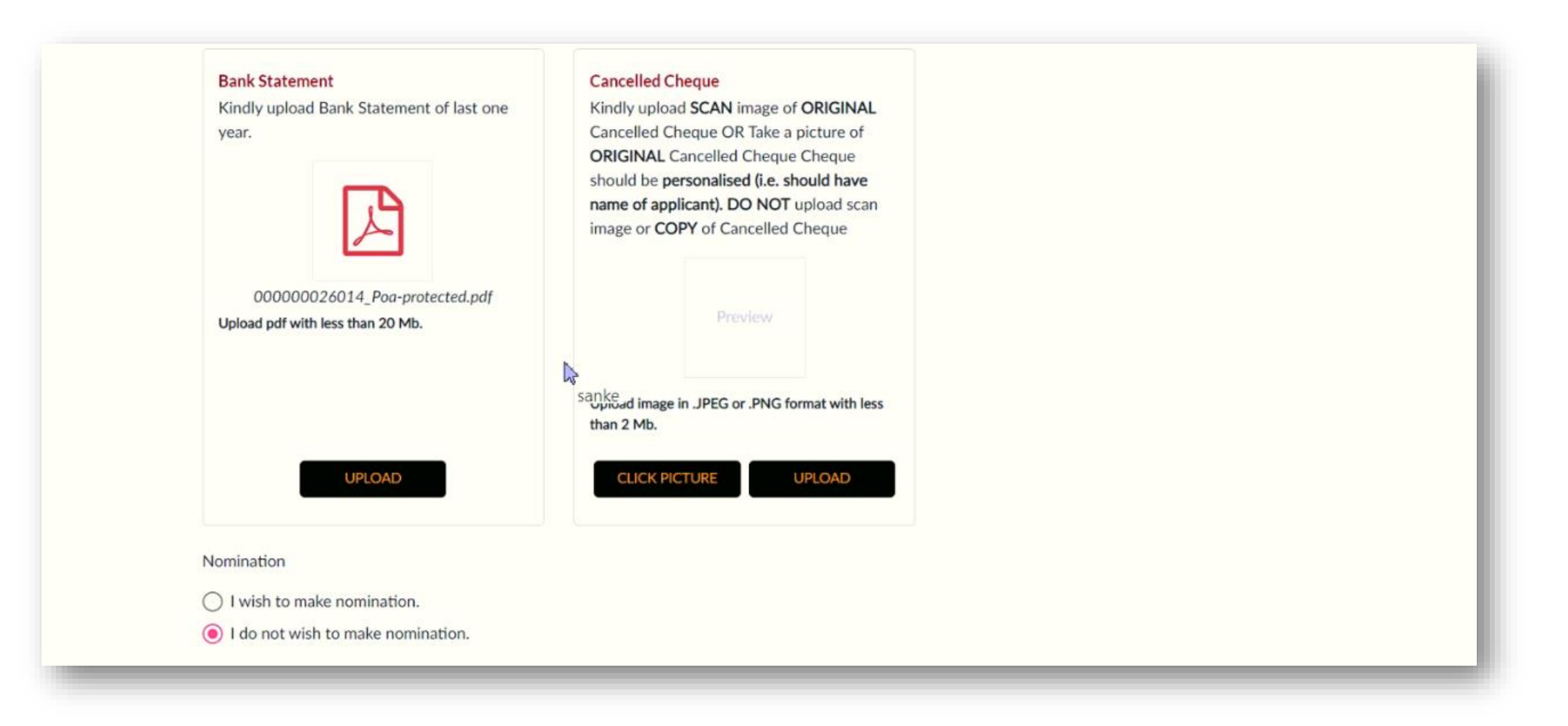

When user clicks on I wish to nominate, the following screen will be displayed

| Nominee - Details 1                           |                                             |   |                       |                                               |
|-----------------------------------------------|---------------------------------------------|---|-----------------------|-----------------------------------------------|
| Nominee Name (As per PAN/KYC/Aadhar) *<br>fgd | Share of each nominee                       |   | Share of each nominee | %                                             |
| Relationship with the applicant * fdg         | Mobile/Telephone No. *                      |   | Email ID *            |                                               |
|                                               | Please enter mobile no.                     | _ |                       |                                               |
| Is Minor<br>() Yes () No                      | Nominee Identification Details *<br>Aadhaar | * | Aadhaar No *          |                                               |
| Address of Nominee *<br>dgfg                  |                                             |   | Pincode *<br>956354   |                                               |
| Nominee Date of Birth *                       |                                             |   |                       |                                               |
| Guardian Details :                            |                                             |   |                       |                                               |
| Name of Guardian (Mr./Ms.) *                  | Mobile /Telephone No. of Guardian *         |   | Guardian Email ID *   |                                               |
| Relationship Of Guardian with Nominee *       | Guardian Identification Details *           | • |                       | Activate Windows<br>Go to Settings to activat |

### On completion of nomination, user will be redirected to summary page, to verify all entered data.

|                                                                       | Summary                                      |                                 |  |
|-----------------------------------------------------------------------|----------------------------------------------|---------------------------------|--|
| pplicant Details                                                      |                                              |                                 |  |
| Name as per ITD:                                                      | Name as per KRA/Aadhar/DigiLocker/Video KYC: | Name as per Bank:               |  |
| SANKET CHANDRAKANT SONTAKKE                                           | SANKET CHANDRAKANT SONTAKKE                  | SANKET SONTAKKE                 |  |
| asic Details                                                          |                                              |                                 |  |
| Father/Spouse Name :                                                  | Gender :                                     | Date of Birth :                 |  |
| Mr. Chandrakant Sontakke                                              | Male                                         | 1989-06-17                      |  |
| Marital Status :                                                      | Nationality :                                | Mobile Number :                 |  |
| Married                                                               | India                                        | 7066016256                      |  |
| Occupation :                                                          | Gross Annual Income :                        | Country of Birth :              |  |
| Public Sector                                                         | Btw Rs. 1 to Rs. 5 Lacs                      | India                           |  |
|                                                                       | Mother's Name :                              | Place of Birth :                |  |
| Networth as on date :                                                 | Mrs. ashwini                                 | wada                            |  |
|                                                                       | Residential Status :                         |                                 |  |
| KYC Identification Number :                                           | Resident Individual                          |                                 |  |
| Email Id :                                                            |                                              |                                 |  |
| ss@gmail.com                                                          | X Not Verified                               |                                 |  |
| Is your country of tax residency other than                           | India? Are you                               | political Exposed Person (PEP)? |  |
| Basic Services Demat Account                                          | Are vou                                      | Relative of (PEP)?              |  |
|                                                                       |                                              |                                 |  |
| ank Details                                                           |                                              |                                 |  |
| Account Number :                                                      | Branch Name :                                | Bank Name :                     |  |
| 50100245520550                                                        | MUMBAI - KHAR (WEST)                         | HDFC BANK                       |  |
| Branch Address :<br>SWAGATAM, OPP. KHAR POLICE<br>STATION,S. V. ROAD, | MOMBAI - KHAR (WEST)                         | HUFC BANK                       |  |

On completion of nomination, user will be redirected to summary page, to verify all entered data.

| rrespondence Addr                                                                                                    | ress :                                                                                                    |                                                         |
|----------------------------------------------------------------------------------------------------|----------------------------------------------------------------------------------------------------|---------------------------------------------------------|
| country:<br>ndia                                                                                                    | State:     City:       MAHARASHTRA     Vada                                                                                                    |                                                         |
| District :                                                                                                    | Address :<br>AGARALI WADA Thane - 421303                                                                                                    |                                                         |
| ermanent Address :                                                                                                    |                                                                                                    |                                                         |
| Country :<br>India                                                                                                    | State:     City:       MAHARASHTRA     Vada                                                                                                    |                                                         |
| District :                                                                                                    | Address :<br>AGARALI WADA Thane - 421303                                                                                                    |                                                         |
| ading Details<br>Past Action By r<br>Trading Experience :                                                                           | regulatory/statutory/other authority I wish to use my existing Demat Ac                                                                                                    | count                                                   |
| ading Details<br>Past Action By r<br>Trading Experience :<br>0 to 1 Year<br>kchanges & Segment                                      | regulatory/statutory/other authority <b>I</b> wish to use my existing Demat Ac                                                                                                    | count                                                   |
| ading Details<br>Past Action By r<br>Trading Experience :<br>0 to 1 Year<br>xchanges & Segment<br>BSE                               | egulatory/statutory/other authority I wish to use my existing Demat Ac                                                                                                    | count                                                   |
| ading Details<br>Past Action By r<br>Trading Experience :<br>0 to 1 Year<br>kchanges & Segment<br>BSE<br>MCX                        | egulatory/statutory/other authority I wish to use my existing Demat Action<br>Equity Equity Derivatives Commodity Mutual Fund Currency Der<br>Commodity Equity Equity Equity Derivatives Mutual Fund Currency Der                                                                                                    | rivatives                                               |
| ading Details<br>Past Action By r<br>Trading Experience :<br>0 to 1 Year<br>xchanges & Segment<br>BSE<br>MCX<br>MSE                 | egulatory/statutory/other authority I wish to use my existing Demat Action<br>Equity Equity Derivatives Commodity Mutual Fund Currency Der<br>Commodity Equity Equity Equity Derivatives Mutual Fund Currency Der<br>Equity Equity Derivatives Mutual Fund Currency Derivatives Cor                                                                                                    | rivatives                                               |
| ading Details<br>Past Action By r<br>Trading Experience :<br>O to 1 Year<br>xchanges & Segment<br>BSE<br>MCX<br>MSE<br>NSE          | regulatory/statutory/other authority I wish to use my existing Demat Acount<br>Equity Equity Derivatives Commodity Mutual Fund Currency Der<br>Commodity Equity Equity Equity Derivatives Mutual Fund Currency Der<br>Equity Equity Derivatives Mutual Fund Currency Derivatives Com<br>Equity Equity Derivatives Mutual Fund Currency Derivatives Com                                                                      | count<br>ivatives<br>ivatives<br>nmodity<br>ivatives    |
| rading Details<br>Past Action By r<br>Trading Experience :<br>0 to 1 Year<br>xchanges & Segment<br>BSE<br>MCX<br>MSE<br>NSE<br>ICEX | egulatory/statutory/other authority I wish to use my existing Demat Active<br>Equity Equity Derivatives Commodity Mutual Fund Currency Der<br>Commodity Equity Equity Equity Derivatives Mutual Fund Currency Der<br>Equity Equity Derivatives Mutual Fund Currency Derivatives Com<br>Equity Equity Derivatives Commodity Mutual Fund Currency Der<br>Commodity Mutual Fund Currency Derivatives Equity Equity Derivatives | count<br>rivatives<br>rivatives<br>nmodity<br>rivatives |

On completion of nomination, user will be redirected to summary page, to verify all entered data.

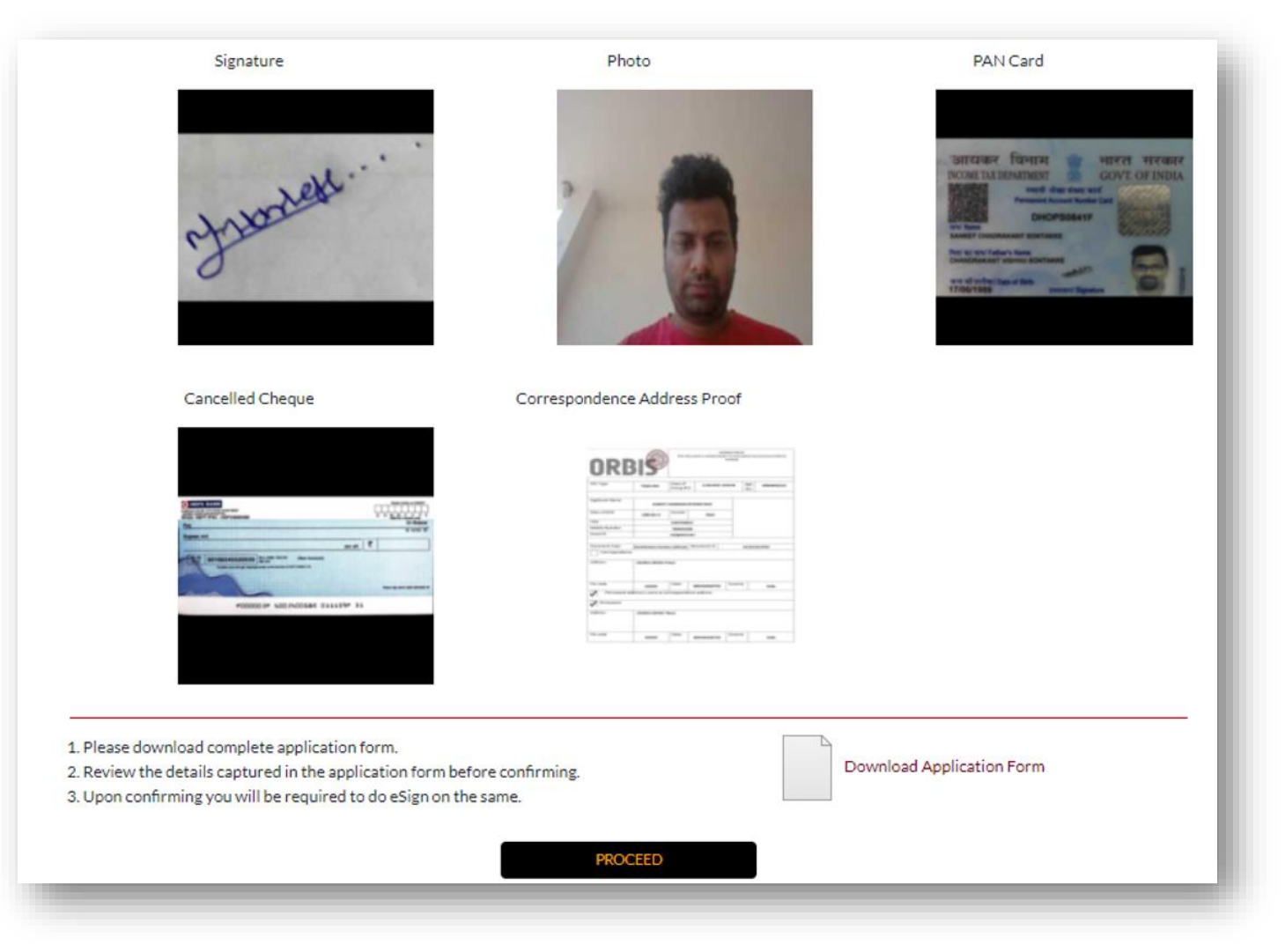

User can download PDF on this page to preview the application form before eSign.

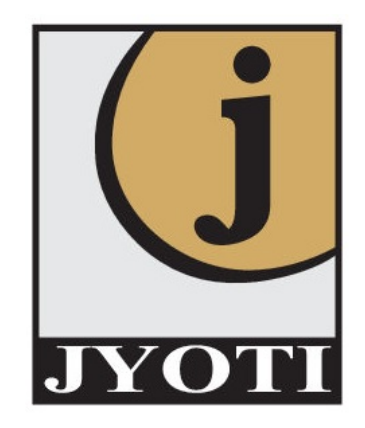

## Step 9 – eSign

#### After re-checking all entered data, user will land on eSign page

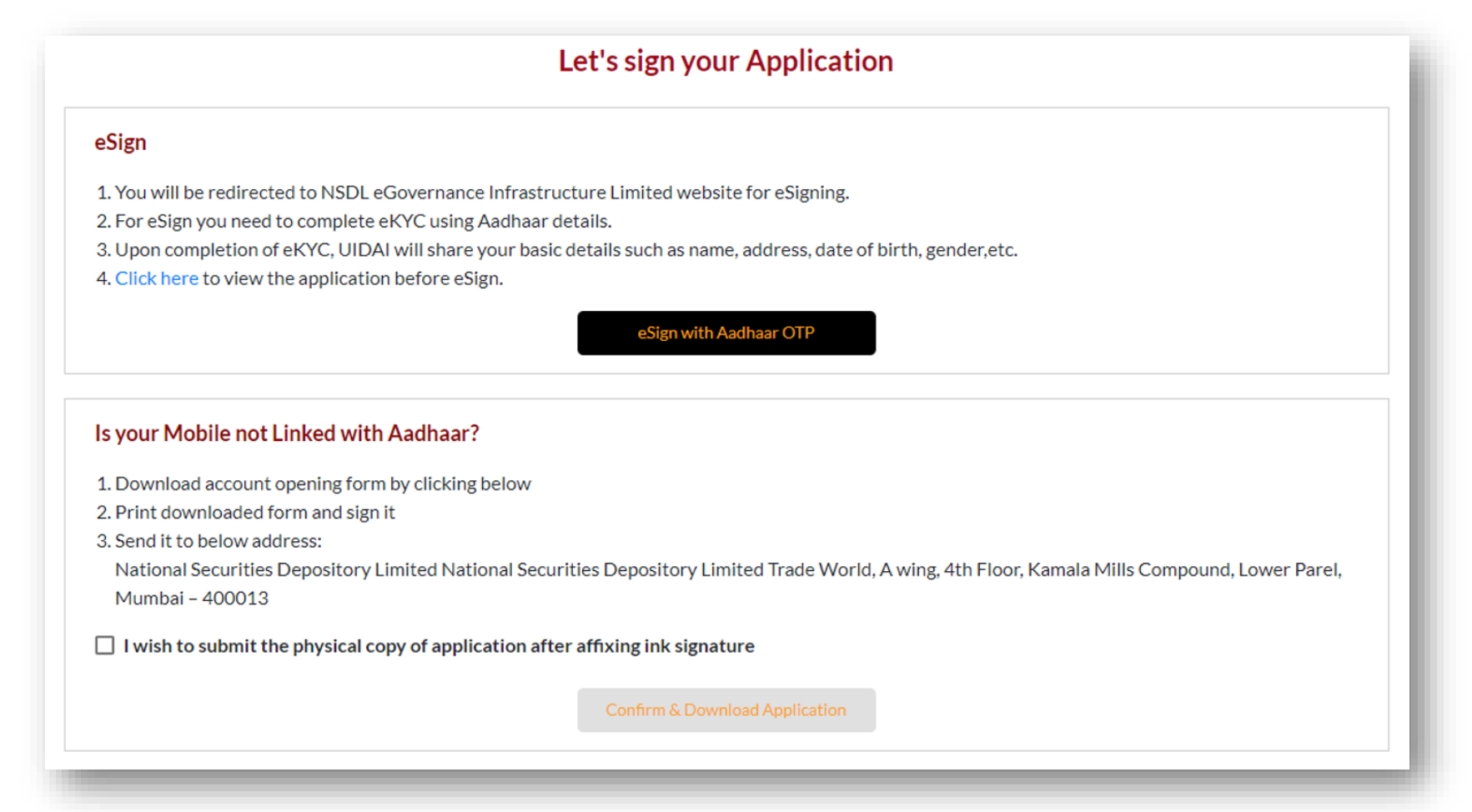

Users can perform eSign, if mobile number is linked to Aadhaar. Users will be redirected to the NSDL e-governance site to perform eSign. If the mobile number is not linked to Aadhaar, the user has to download an application form, sign physically and send it to the distributor's office.

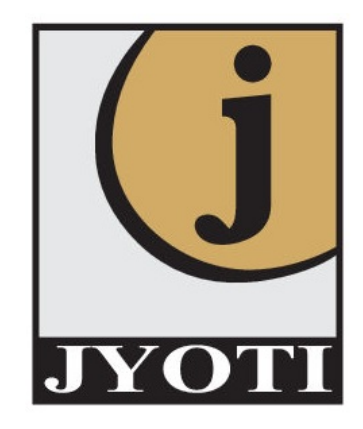

# Step 10 – Congratulations

After successful esign, user will reach on congratulations page

### Congratulations

Your Application has been Submitted Successfully

Application Ref. No. 000000041219

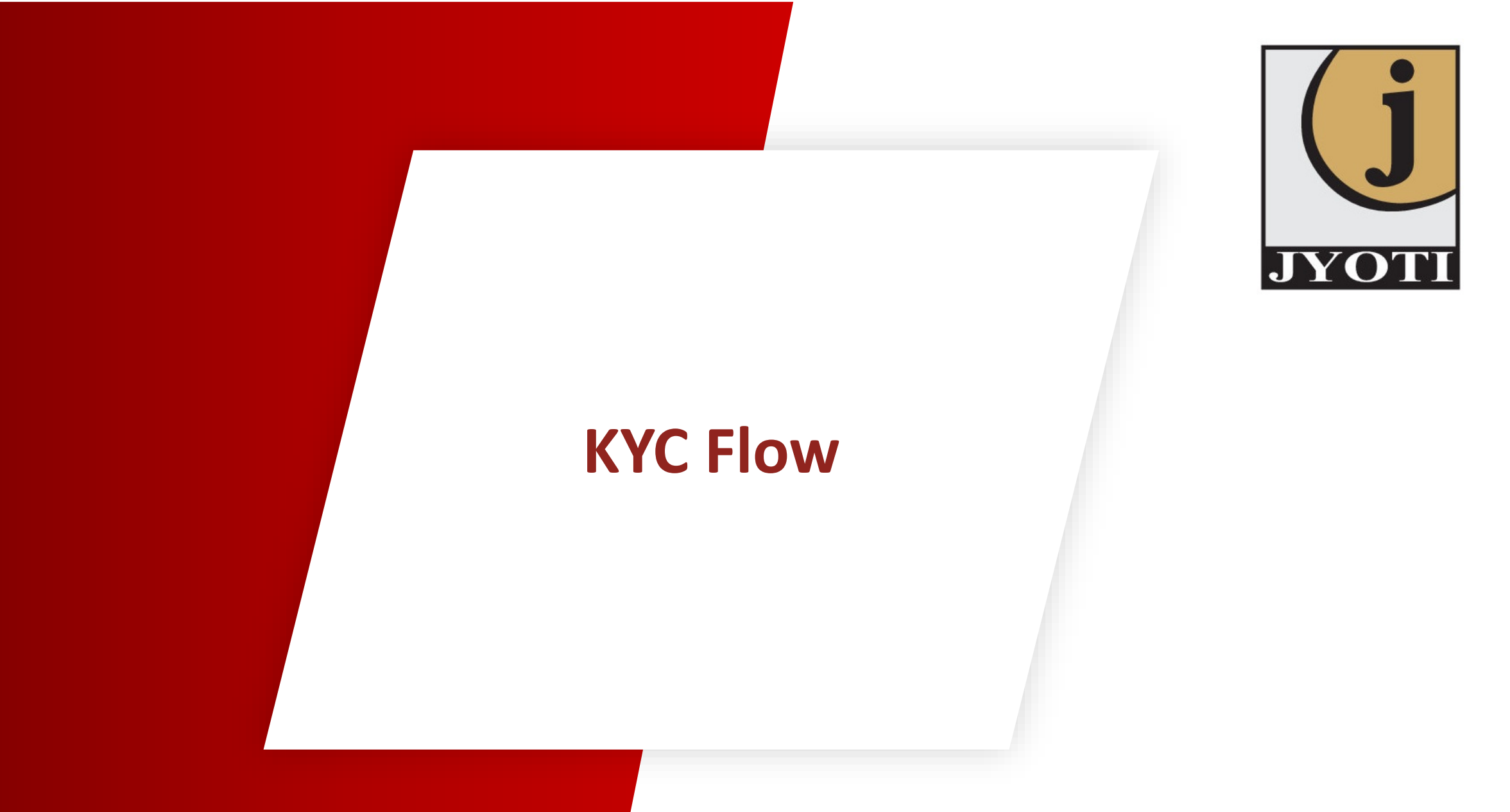

#### **Governance Module**

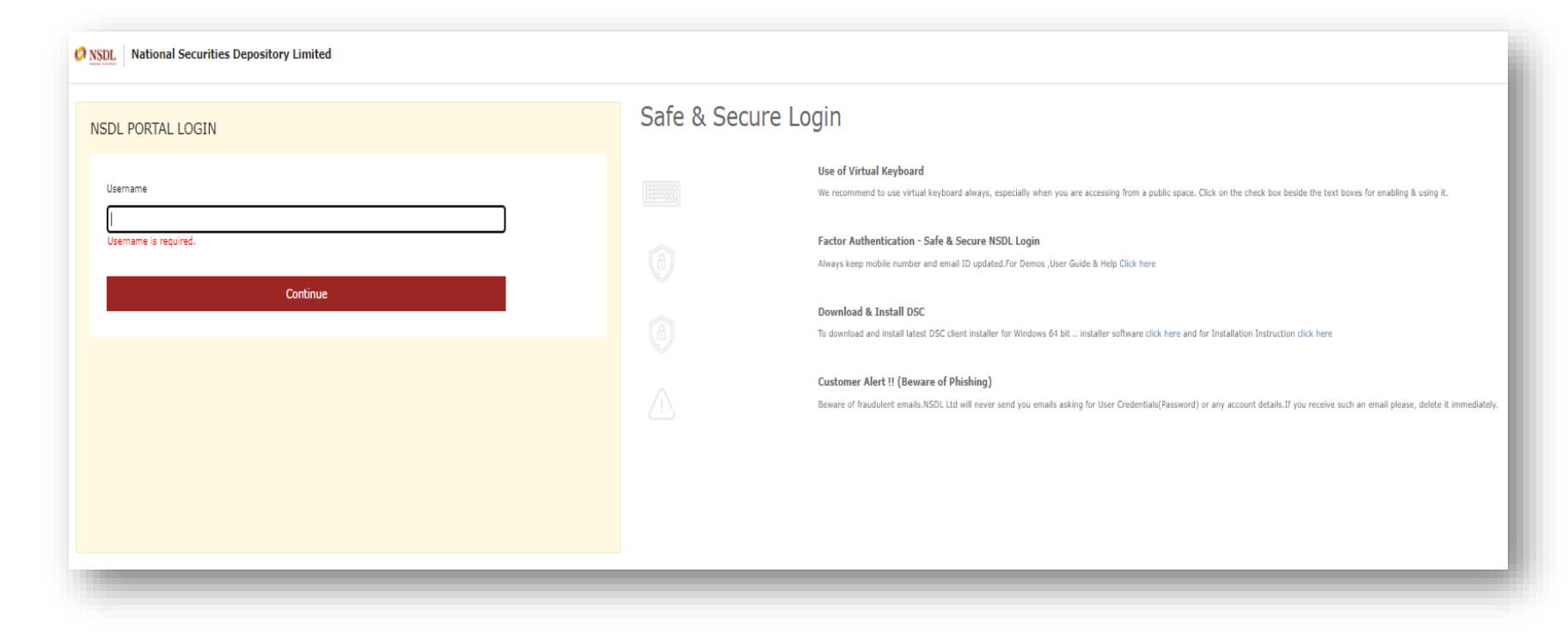

Above is the login portal the for governance module. There are two different logins:

- 1. Maker
- 2. Checker

### Maker Login – The maker will see the following screen with 2 tabs upon login

|                        |                           |                   |                      |                   |             |                      | Hello Sujit Sharma, ( MA | KER) [→                 |
|------------------------|---------------------------|-------------------|----------------------|-------------------|-------------|----------------------|--------------------------|-------------------------|
| Request                |                           | For Your <b>.</b> | Action               |                   |             | For Yo               | ur Information           |                         |
| Search & View          | Enter PAN No.             |                   |                      |                   |             |                      |                          |                         |
| Incomplete Application |                           |                   |                      |                   |             |                      |                          |                         |
| Create File 🗸 🗸        | Enter Acknowledgement No. |                   |                      |                   |             |                      |                          |                         |
| Summary V              | Start Date                | Ē                 | End Date             | Ē                 |             |                      |                          |                         |
|                        | Enter Mobile No.          |                   |                      |                   |             |                      |                          |                         |
|                        | Enter Email Id            |                   |                      |                   |             |                      |                          |                         |
|                        | KYC Mode                  | •                 |                      |                   |             |                      |                          |                         |
|                        |                           |                   |                      |                   |             |                      |                          | Clear Search            |
|                        | Total Records Found       |                   | 32                   |                   |             |                      |                          |                         |
|                        | Acknowledgement No.       | PAN No.           | Applicant Name       | Source of Request | Mode of KYC | Status               | Created Date             | Updated Date            |
|                        | 00000068331               | FIEPM1836D        | MALA .               | Client            | Video KYC   | Verification Pending | 08/10/2021               | 08/10/2021              |
|                        | 00000068155               | BNPPK6896R        | ASHOK KHATUA         | Client            | Aadhaar KYC | Verification Pending | 08/10/2021               | 08/10/2021              |
|                        | 00000067142               | DAGPS8184A        | Not Applicable SUMAN | Client            | Video KYC   | Verification Pending | 06/10/2021               | 06/10/2021              |
|                        | 00000066730               | BKNPP6713R        | KIRTI PARAB          | Client            | Aadhaar KYC | Verification Pending | 05/10/2021               | 05/10/2021              |
|                        | 00000062074               | CASPS7145E        | SUJITKUMAR SHARMA    | Client            | Aadhaar KYC | Verification Pending | 24/09/2021               | 24/09/2021              |
|                        |                           |                   |                      |                   |             |                      | ltems per pag            | ge: 5 👻 1 - 5 of 32 < 📏 |
|                        |                           |                   |                      |                   |             |                      |                          |                         |

Tab 1: For Your Action - In this section, maker will see all pending records for verification.

| For Your Action |  |
|-----------------|--|
|                 |  |
|                 |  |

#### Verify Record:

To verify pending records, user will click on acknowledgement number

| Acknowledgement No. | PAN No.    | Applicant Name       | Source of Request | Mode of KYC |
|---------------------|------------|----------------------|-------------------|-------------|
| 00000068331         | FIEPM1836D | MALA .               | Client            | Video KYC   |
| 00000068155         | BNPPK6896R | ASHOK KHATUA         | Client            | Aadhaar KYC |
| 00000067142         | DAGPS8184A | Not Applicable SUMAN | Client            | Video KYC   |
|                     |            |                      |                   | _           |

On click, maker will see all details of a particular record

| OP Details                                                                                                    |                       | RM Details                                                                                                    |                                                                                                    | Client Details                                            |                        |                                |
|----------------------------------------------------------------------------------------------------|-----------------------|----------------------------------------------------------------------------------------------------|----------------------------------------------------------------------------------------------------|-----------------------------------------------------------|------------------------|--------------------------------|
| Application Ref No.                                                                                                    |                       |                                                                                                    |                                                                                                    | Name as not ITD                                           | -                      |                                |
| 100000068331                                                                                                    |                       | RM/Employee Details                                                                                                    |                                                                                                    | Mala Kumari                                               |                        |                                |
|                                                                                                    |                       |                                                                                                    |                                                                                                    |                                                           |                        |                                |
| lode of Request                                                                                                    |                       |                                                                                                    |                                                                                                    | Name as per Vide                                          | KYC                    |                                |
| IY                                                                                                    |                       | Franchise/AP Details                                                                                                    |                                                                                                    | Mala Kumari                                               |                        | 100%                           |
|                                                                                                    |                       |                                                                                                    |                                                                                                    |                                                           |                        |                                |
| pe of KYC                                                                                                    |                       | Devel Develo                                                                                                    |                                                                                                    | Name as per Bank                                          |                        |                                |
| deo KYC                                                                                                    |                       | Branch Details                                                                                                    |                                                                                                    | Sujitkumar                                                |                        | 23.08%                         |
| cord Submission Date                                                                                                    |                       |                                                                                                    |                                                                                                    |                                                           |                        |                                |
| 021-10-08                                                                                                    |                       | Contact No.                                                                                                    |                                                                                                    |                                                           |                        |                                |
|                                                                                                    |                       |                                                                                                    |                                                                                                    |                                                           |                        |                                |
|                                                                                                    |                       |                                                                                                    |                                                                                                    |                                                           |                        |                                |
|                                                                                                    |                       | Email Id                                                                                                    |                                                                                                    |                                                           |                        |                                |
|                                                                                                    |                       |                                                                                                    |                                                                                                    |                                                           |                        |                                |
|                                                                                                    |                       | Employee Code                                                                                                    |                                                                                                    |                                                           |                        |                                |
|                                                                                                    |                       |                                                                                                    |                                                                                                    |                                                           |                        |                                |
|                                                                                                    |                       |                                                                                                    |                                                                                                    |                                                           |                        |                                |
| Payment KRA Sync Status                                                                                                    |                       | Esign<br>View Comments (Check                                                                                                    | ker Recheck Comment)                                                                                                    | Physical verifi                                           | cation of application  |                                |
| Payment KRA Sync Status                                                                                                    |                       | Esign<br>View Comments (Check                                                                                                    | ker Recheck Comment)                                                                                                    | Physical verifi                                           | cation of application  | 0                              |
| Payment KRA Sync Status                                                                                                    | 0                     | Esign View Comments (Check                                                                                                    | ker Recheck Comment)                                                                                                    | Physical verifi                                           | cation of application  | 0                              |
| Payment KRA Sync Status  trity Details Acceleration                                                                                                    | - 2<br>Idress Details | Esign View Comments (Check      Trading Account Details                                                                                                    | ker Recheck Comment)<br>(4)<br>Demat Services                                                                                                    | Physical verifi<br>6<br>E-Insurance Details               | Cation of application  | Tinancial & Other Details      |
| Payment KRA Sync Status  ntity Details Ac                                                                                                    | 2<br>Idress Details   | Esign View Comments (Check Trading Account Details                                                                                                    | Ker Recheck Comment)                                                                                                    | Physical verifi<br>E-Insurance Details                    | Cation of application  | 7<br>Financial & Other Details |
| Payment KRA Sync Status  Introduction KRA Sync Status  Action RAN Number                                                                                       | dress Details         | Esign View Comments (Check                                                                                                    | ker Recheck Comment)<br>@<br>Demat Services                                                                                                    | Physical verifi<br>E-Insurance Details                    | cation of application  | Tinancial & Other Details      |
| Payment     KRA Sync Status                                                                                                    | 2<br>Idress Details   | Esign<br>View Comments (Check<br>3<br>Trading Account Details                                                                                                    | ker Recheck Comment)<br>Demat Services<br>PAN Status with ITD<br>EXISTING AND VAL                                                                        | Physical verifi<br>E-Insurance Details                    | cation of application  | Financial & Other Details      |
| Payment KRA Sync Status                                                                                                    | 2<br>Idress Details   | Esign<br>View Comments (Check<br>3<br>Trading Account Details                                                                                                    | Ar Recheck Comment)<br>Demat Services<br>PAN Status with ITD<br>EXISTING AND VAL                                                                         | Physical verifies  E-Insurance Details  ID                | Cation of application  | Financial & Other Details      |
| Payment KRA Sync Status  KRA Sync Status  Native Status  PAN Number FIEPM1836D Father/Spouse Name                                                              | dress Details         | Esign<br>View Comments (Check<br>Isotropy Comments<br>Isotropy Check<br>Isotropy Check<br>Isotro | Ker Recheck Comment)<br>Demat Services<br>PAN Status with ITD<br>EXISTING AND VAL<br>Nationality*                                                        | Physical verifi<br>E-Insurance Details                    | Cation of application  | Financial & Other Details      |
| Payment KRA Sync Status  KRA Sync Status  Native Status  PAN Number FIEPM1836D  Father/Spouse Name Mr. sujit sharma                                            | dress Details         | Esign View Comments (Check      Trading Account Details                                                                                                    | Ker Recheck Comment)<br>Demat Services<br>PAN Status with ITD<br>EXISTING AND VAL<br>Nationality*<br>India                                               | Physical verifies  E-Insurance Details  ID                | Cation of application  | Financial & Other Details      |
| Payment KRA Sync Status  KRA Sync Status  Native Status  FAN Number FIEPM1836D  Father/Spouse Name Mr. sujit sharma                                            | dress Details         | Esign View Comments (Check      Trading Account Details                                                                                                    | Ker Recheck Comment)                                                                                                    | E-Insurance Details                                       | cation of application  | Financial & Other Details      |
| Payment KRA Sync Status  KRA Sync Status  Payment Payment Payment FIEPM1836D Father/Spouse Name Mr. sujit sharma Dese of Birth *                               | 2<br>Idress Details   | Esign<br>View Comments (Check<br>3<br>Trading Account Details                                                                                                    | ker Recheck Comment)                                                                                                    | Physical verifi  E-Insurance Details                      | cation of application  | Financial & Other Details      |
| Payment KRA Sync Status                                                                                                    | 2<br>Idress Details   | Esign View Comments (Check      Trading Account Details                                                                                                    | ker Recheck Comment)  Demat Services  PAN Status with ITD EXISTING AND VAL Nationality* India Resident Individual Resident Individual                    | Physical verifi<br>E-Insurance Details                    | cation of application  | Financial & Other Details      |
| Payment KRA Sync Status  KRA Sync Status  Active Rate Status  FAIN Number FIEPM1836D  Fether/Spouse Name Mr. sujit sharma  Date of Birth * 01-01-1900          | 2<br>Idress Details   | Esign View Comments (Check Trading Account Details                                                                                                    | ker Recheck Comment)  Demat Services  PAN Status with ITD EXISTING AND VAL Nationality* India Resident Individual NC                                     | Physical verifi<br>E-Insurance Details                    | Cation of application  | Tinancial & Other Details      |
| Payment KRA Sync Status                                                                                                    | dress Details         | Esign View Comments (Check      Trading Account Details      Nor Matched with K                                                                                                    | ter Recheck Comment)  Demat Services  PAN Status with ITD EXISTING AND VAL  Nationality* India  Resident Individual  YC  Applicant Gender                | Physical verific  E-Insurance Details  ID                 | Cation of application  | Financial & Other Details      |
| Payment KRA Sync Status  KRA Sync Status  Active Payment Payment Active Payment Payment Payment Pather/Spouse Name Mr. sujit sharma Date of Birth * 01-01-1900 | dress Details         | Esign View Comments (Check      Trading Account Details                                                                                                    | ker Recheck Comment)  Demat Services  PAN Status with ITD EXISTING AND VAL  Nationality* India  Resident Individual  YC  Applicant Gender  () Male () Fr | Physical verifi  E-Insurance Details  ID  r emaile  Other | Contion of application | Financial & Other Details      |

Maker will check all details and submit the application. The same application will be available for checker login.

Modification: Maker user can modify some data and click on "Modify & Generate Link button" on financial details page.

| Status of Application * | * |               |                        |      |
|-------------------------|---|---------------|------------------------|------|
|                         |   |               |                        | _    |
|                         |   | Save & Finish | Modify & Generate Link | Back |
|                         |   |               |                        |      |

Tab 2: For Your Information - In this section, maker will see all records for which action has been taken.

|                      | L7 |
|----------------------|----|
| For Your Information |    |
|                      |    |
|                      |    |
|                      |    |

Maker can see all records on which action has been taken and submitted successfully by passing some parameters in search criteria, such as.

|                           | For Your Ac | tion                  |                   |             | For Your Info | mation       |              |        |
|---------------------------|-------------|-----------------------|-------------------|-------------|---------------|--------------|--------------|--------|
| Enter PAN No.             |             | _                     |                   |             |               |              |              |        |
| Enter Acknowledgement No. |             | _                     |                   |             |               |              |              |        |
| Start Date<br>10/6/2021   | T           | End Date<br>10/8/2021 | _                 |             |               |              |              |        |
| Status<br>Verified        | •           |                       |                   |             |               |              |              |        |
| Enter Mobile No.          |             | _                     |                   |             |               |              |              |        |
| Enter Email Id            |             | _                     |                   |             |               |              |              |        |
| KYC Mode                  | -           |                       |                   |             |               |              |              |        |
|                           |             |                       |                   |             |               |              | Clear        | Search |
| Fotal Records Found       |             | 5                     |                   |             |               |              |              |        |
| Acknowledgement No.       | PAN No.     | Applicant Name        | Source of Request | Mode of KYC | Status        | Created Date | Updated Date |        |
| 00000068353               | AFMPR6368D  | LAKSHMI RANGANATHAN   | Client            | Video KYC   | Verified      | 08/10/2021   | 08/10/2021   |        |
| 00000068256               | CKCPR1756E  | RIDHI .               | Client            | Video KYC   | Verified      | 08/10/2021   | 08/10/2021   |        |
| 00000067302               | FIEPIM1836D | MALA .                | Client            | Video KYC   | Verified      | 06/10/2021   | 06/10/2021   |        |
| 00000067294               | FIEPIM1836D | MALA .                | Client            | Video KYC   | Verified      | 06/10/2021   | 06/10/2021   |        |
| 00000067255               | BKGPA8270D  | AJIT KUMAR            | Client            | KRA KYC     | Verified      | 06/10/2021   | 06/10/2021   |        |

**Checker Login** - Checker login is similar to maker login. Records submitted by the maker will be available in the checker login for verification. Same as maker, the checker will verify data and submit a record with either Verified or Rejected status.

|                        |                           |                 |                |                   |             | He             | ello Survebhalerao K, ( CHE | ECKER) [→               |
|------------------------|---------------------------|-----------------|----------------|-------------------|-------------|----------------|-----------------------------|-------------------------|
| Request                |                           | For Your Action |                |                   |             | For Your Ir    | nformation                  |                         |
| Search & View          | Enter PAN No.             |                 |                |                   |             |                |                             |                         |
| Incomplete Application |                           |                 |                |                   |             |                |                             |                         |
| Create File 🗸          | Enter Acknowledgement No. |                 |                |                   |             |                |                             |                         |
| Summary V              | Start Date                | End Date        |                | Ē                 |             |                |                             |                         |
|                        | Enter Mobile No.          |                 |                |                   |             |                |                             |                         |
|                        | Enter Email Id            |                 |                |                   |             |                |                             |                         |
|                        | KYC Mode                  | *               |                |                   |             |                |                             |                         |
|                        |                           |                 |                |                   |             |                |                             | Clear Search            |
|                        | Total Records Found       | 8               |                |                   |             |                |                             |                         |
|                        | Acknowledgement No.       | PAN No.         | Applicant Name | Source of Request | Mode of KYC | Status         | Created Date                | Updated Date            |
|                        | 00000013205               | BWPPS2199C      | BABUBHAI       | Client            | KRA KYC     | Maker Verified | 17/07/2020                  | 17/07/2020              |
|                        | 000000013193              | AFAPM6414K      | Chaitali Kale  | Client            | Aadhaar KYC | Maker Verified | 17/07/2020                  | 17/07/2020              |
|                        | 00000013186               | AVMPG4585H      | Maya           | Assisted          | KRA KYC     | Maker Verified | 17/07/2020                  | 17/07/2020              |
|                        | 00000013143               | AEQPC8546M      | Kavita Cheda   | Assisted          | KRA KYC     | Maker Verified | 17/07/2020                  | 17/07/2020              |
|                        | 00000013132               | AKNPA1404B      | Kunal P        | Assisted          | Aadhaar KYC | Maker Verified | 17/07/2020                  | 17/07/2020              |
|                        |                           |                 |                |                   |             |                | ltems pe                    | rpage: 5 👻 1-5 of 8 < 🗲 |
|                        |                           |                 |                |                   |             |                |                             |                         |

### After completion of maker and checker, user can generate different files

|               |   |                   |   |           |   |       | Hello Chaitali Kale, ( MAKER ) | E→ |
|---------------|---|-------------------|---|-----------|---|-------|--------------------------------|----|
| Request       | ~ | File Download     |   |           |   |       |                                |    |
| Create File   | ^ | Verification Date |   | End Date  |   |       |                                |    |
| Download File | ^ | 6/3/2020          | Ē | 6/11/2020 | Ē |       |                                |    |
| DPM File      |   |                   |   |           |   | Clear | Download                       |    |
| CKYC File     |   |                   |   |           |   |       |                                |    |
| UCC NSE File  |   |                   |   |           |   |       |                                |    |
| UCC BSE File  |   |                   |   |           |   |       |                                |    |
| Upload File   | ~ |                   |   |           |   |       |                                |    |

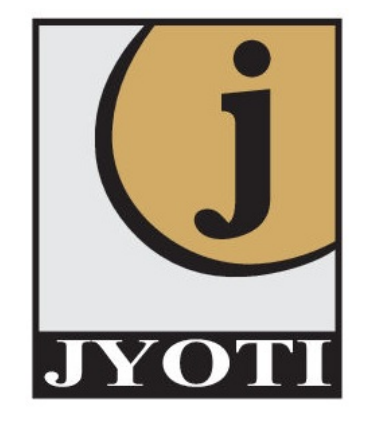

# **THANK YOU**

#### NON-INDIVIDUAL CLIENT REGISTRATION FORM FOR CORPORATES, FIRMS AND OTHERS (INCLUDING HUF) – MANDATORY

| Types of    | SEBI/ Exchanges/ Trading Member                                                                                                    | Individual Details of                                                                   |
|-------------|----------------------------------------------------------------------------------------------------|-----------------------------------------------------------------------------------------|
| entity      | requirements                                                                                                    | Director/Partner                                                                        |
| Company     | PAN Card in the name of company                                                                                                    | Copy of <b>PAN Card</b> all Director's                                                  |
|             | <b>Bank Proof</b> - Copy of a cancelled cheque                                                                                                    |                                                                                         |
|             | containing preprinted name of the client and                                                                                                    | <b>Proof of Address</b> – Aadhar                                                        |
|             | ISFC Code, Latest 3 month's Bank statement                                                                                                    | card/ Passport/ Voter ID/                                                               |
|             | In the name of Company                                                                                                    | Driving license in the name of applicant                                                |
|             | Address Poof in the name of Firm (Latest 2                                                                                                    | approant                                                                                |
|             | months electricity Bill/latest 3 month's bank statements)                                                                                                    | Director's Stamp with<br>Signature on all proof                                         |
|             | <b>Board Resolution on letterhead</b>                                                                                                    | Mobile Number & Email id<br>compulsory for account                                      |
|             | List of director with signature on letterhead                                                                                                    | opening                                                                                 |
|             |                                                                                                    | Ultimate Beneficiary required                                                           |
|             | Specimen Signature of the Authorized<br>Persons                                                                                                    | if more than 25% of shares<br>hold by Company                                           |
|             | Copy of latest <b>share holding pattern</b><br>including list of all those holding more<br>than 25% in the share capital of the company                                                | Ultimate Beneficiary required<br>if more than 15% of shares<br>hold by Partnership Firm |
|             | <b>Income tax return copy</b> (in the name of company)                                                                                                    |                                                                                         |
|             | <b>Memorandum</b> and Articles of Association; A resolution from the Board of Directors and power of attorney granted to its managers, officers or employees to transact on its behalf |                                                                                         |
|             | Copies of the <b>balance sheet</b> for the last 2 financial years (copies of annual balance sheet to be submitted every year)                                                          |                                                                                         |
|             | Networth Certificate                                                                                                    |                                                                                         |
|             | Director's stamp on all signatures                                                                                                    |                                                                                         |
| Partnership | PAN Card in the name of company                                                                                                    | Copy of PAN Card all                                                                    |
| Firm        |                                                                                                    | Partner's                                                                               |
|             | <b>Bank Proof</b> - Copy of a cancelled cheque                                                                                                    |                                                                                         |

|        | containing preprinted name of the Firm and<br>ISFC Code, Latest 3 month's Bank statement<br>In the name of Company                                                                                        | <b>Proof of Address</b> – Aadhar<br>card/ Passport/ Voter ID/<br>Driving license in the name of              |
|--------|----------------------------------------------------------------------------------------------------|----------------------------------------------------------------------------------------------------|
|        | Address Poof in the name of Firm (Latest 2 months electricity Bill/latest 3 month's bank statements)                                                                                                    | applicant<br>Mobile Number & Email id<br>compulsory for account                                              |
|        | List of Partner's with signature on letterhead                                                                                                    | opening                                                                                                    |
|        | <b>Partnership deed;</b> and an officially valid document in respect of the person holding an attorney to transact on its behalf.                                                                         |                                                                                                    |
|        | Copy of latest profit sharing ratio of all those<br>holding more than 5% share in the profits<br>duly certified by the partner(s) (copy of<br>updated profit sharing ratio to be submitted<br>every year) |                                                                                                    |
|        | Income tax return copy (in the name of company)                                                                                                    |                                                                                                    |
|        | Copies of the <b>balance sheet</b> for the last 2 financial years (copies of annual balance sheet to be submitted every year)                                                                             |                                                                                                    |
|        | Partner's stamp on all signatures                                                                                                    |                                                                                                    |
| Trusts | PAN Card in the name of Trust                                                                                                    | All Trustee's PAN card Copy                                                                                  |
|        | <b>Bank Proof -</b> Copy of a cancelled cheque containing preprinted name of the client and ISFC Code, Latest 3 month's Bank statement In the name of Trust                                               | <b>Proof of Address</b> – Aadhar<br>card/ Passport/ Voter ID/<br>Driving license in the name of<br>applicant |
|        | Address Poof in the name of Trust (Latest 2 months electricity Bill/latest 3 month's bank statements)                                                                                                    | Mobile Number & Email id<br>compulsory for account<br>opening                                                |
|        | List of Trustee's with signature on<br>letterhead                                                                                                    |                                                                                                    |
|        | <b>Board Resolution on letterhead</b>                                                                                                    |                                                                                                    |
|        | Registration certificate                                                                                                    |                                                                                                    |

|     | <ul> <li>Trust deed; and an officially valid document in respect of the person holding an attorney to transact on its behalf.</li> <li>Income tax return copy (in the name of Trust)</li> <li>Copies of the balance sheet for the last 2 financial years (copies of annual balance sheet to be submitted every year)</li> <li>Trust stamp on all signatures</li> </ul> |                                                                                                    |
|-----|----------------------------------------------------------------------------------------------------|----------------------------------------------------------------------------------------------------|
| HUF | Copy of PAN Card (Huf & Individual<br>Both)                                                                                                    | Client's & Family member's<br>Individual Details                                                                                              |
|     | <ul> <li>Huf Bank Proof - Copy of a cancelled cheque containing preprinted name of the HUF and ISFC Code</li> <li>Latest 3 months bank statement or Bank Pass Book</li> <li>Proof of Address - Bank Passbook or latest months bank statement in the name of applicant</li> <li>HUF Declaration</li> </ul>                                                              | Karta and family menber's<br>pan card and aadhar card<br>copy with signature<br>Mobile Number & Email id<br>compulsory for account<br>opening |
|     | HUF stamp on all signature                                                                                                    |                                                                                                    |